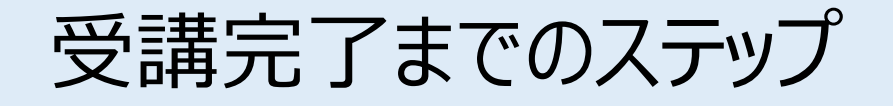

# STEP1 ユーザIDを発行する

# STEP2 コースを受講する

1

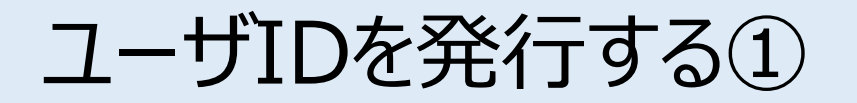

ご自身の情報を入力し、IDを発行します。 ※ID発行ページのURL、企業ID、パスワードは、該当者に郵送した「**2025年度コンクリート診断士** 研修eラーニングおよび更新登録のご案内」をご覧ください。

[お客様専用ページログイン画面]

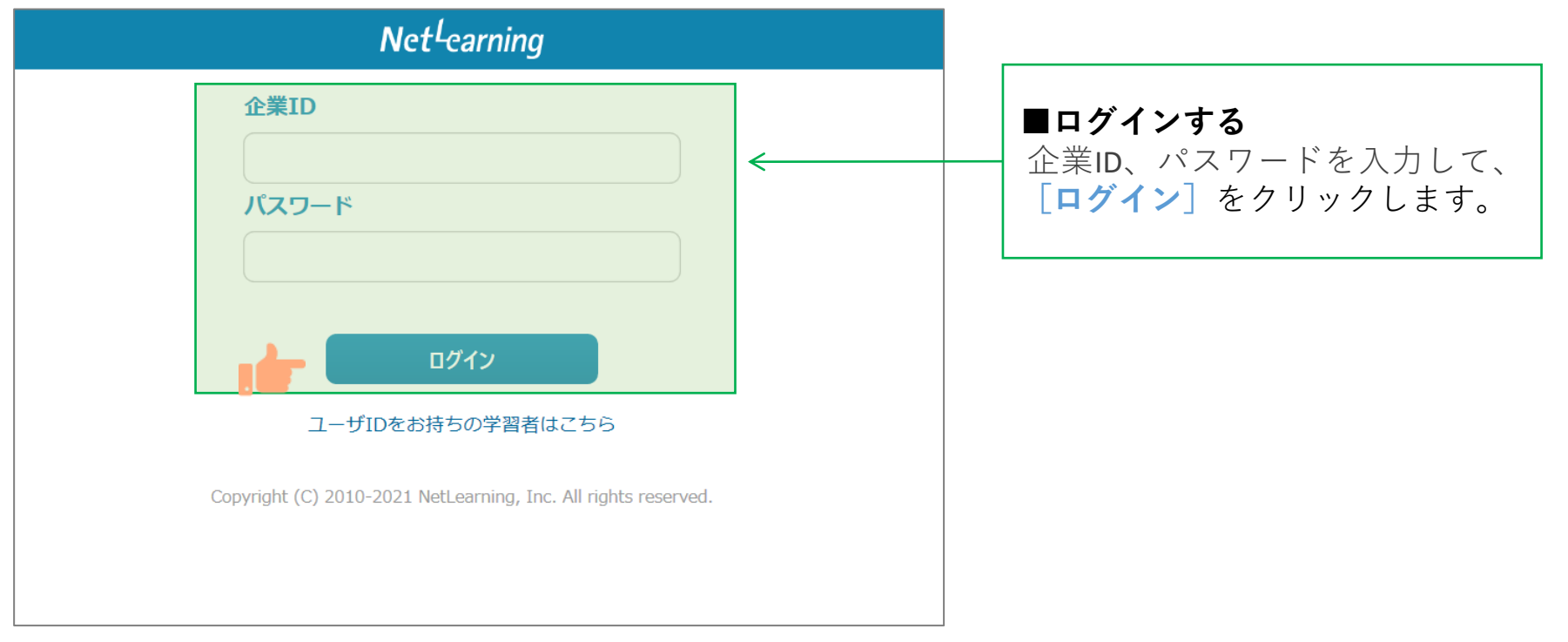

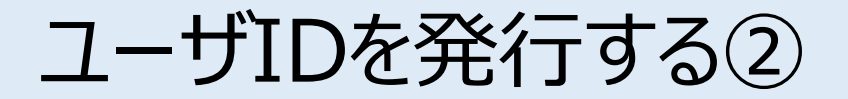

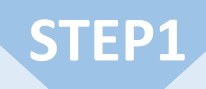

画面の指示にしたがって、必要な項目を入力してください。

[確認]をクリックすると、登録確認画面が表示されます。([クリア]をクリックすると全項目が空欄 に戻ります)

[新規登録画面] ※下の画面例は一例であり、実際に表示される項目とは異なる場合があります。

|                                               | Net <sup>L</sup> earning                                  |   |       |                         |                   |
|-----------------------------------------------|-----------------------------------------------------------|---|-------|-------------------------|-------------------|
|                                               | 新規管理                                                      |   |       |                         |                   |
| ご登録済みの方はマイルーム                                 | ムログインよりログインして下さい。                                         |   |       |                         |                   |
| ご利用の際に必要なユーザI<br>利用するために必要なユー<br>*の項目は必須入力です。 | Dとバスワードを発行いたします。<br>ゲID・バスワードは、以下の各項目の情報を登録いただくことで取得できます。 | - |       |                         |                   |
| お知らせ                                          |                                                           |   |       |                         |                   |
| 受講開始は9月1日か                                    | らです。                                                      |   | ■内容の研 | <b>牟認</b>               |                   |
| コンクリート診断士研修更新登録申込手続きは6月30日までに完了してください。        |                                                           |   | 心亜重佰な | <b>ニーデジ</b><br>シブ 記 入 い | ただき               |
| IJ郵/Ψ局窓口での送金 ま                                | 5よい②中込吉の動达(間易香笛)も必要です。                                    |   |       |                         | ·/こ/こで、<br>・+ フ し |
| プライバシーポリシー:                                   | https://www.jci-net.or.jp/j/privacy.html                  |   |       | ヒクリック                   | りると、              |
| お名前*                                          | (全角で姓と名の闇にスペースを入れてください)                                   |   | 認画面が表 | 長示されま                   | す。                |
| ふりがな*                                         | (全角で姓と名の棚にスペースを入れてください)                                   | / |       |                         |                   |
| 合格番号*                                         | (半角)                                                      |   |       |                         |                   |
| 資格                                            | [コンクリート診断士] と入力してください。                                    |   |       |                         |                   |
| メールアドレス*                                      | (半角) 勤務先の共有アドレスは使用しないでください。                               |   |       |                         |                   |
| メールアドレス(確認<br>用)*                             | (途のため再度ご入力ください)                                           |   |       |                         |                   |
| 生年月日*                                         | □ 年 □ 月 □ 日                                               |   |       |                         |                   |
| 携帯番号*                                         | 半角、ハイフンなしでつのしてください                                        |   |       |                         |                   |
| 個人情報同意について<br>*                               | ▶ 上記(お知ちせ)に掲示しているプライバシーポリシーをご一読ください。                      |   |       |                         |                   |
|                                               | <b>福思</b> クリア                                             |   |       |                         |                   |

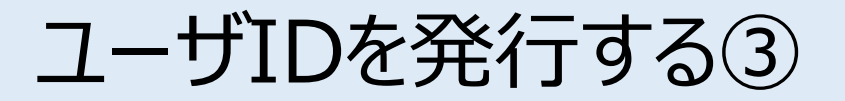

登録確認画面で内容を確認し、内容が正しければ [発行] を、修正が必要ならば [戻る] をクリック します。 [発行] をクリックすると、ユーザID発行画面が表示されます。 ※登録確認画面では入力内容の修正ができないため、修正したい場合は入力画面に戻って修正してく ださい。

[新規登録画面] ※下の画面例は一例であり、実際に表示される項目とは異なる場合があります。

|                                                                                                    |                    | Net <sup>L</sup> earning                     |  |                                           |
|----------------------------------------------------------------------------------------------------|--------------------|----------------------------------------------|--|-------------------------------------------|
|                                                                                                    |                    | 新規登録                                         |  |                                           |
| ご登録済みの方はマイルームログインよりログインして下さい。                                                                      |                    |                                              |  | ■ユーザIDの発行                                 |
| ご利用の際に必要なユーザIDとパスワードを発行いたします。<br>利用するために必要なユーザID・パスワードは、以下の各項目の情報を登録いただくことで取得できます。<br>*の項目は必須入力です。 |                    |                                              |  | [ <b>発行</b> ]をクリックすると、<br>ユーザID発行画面が表示されま |
| お知らせ                                                                                               |                    |                                              |  | す。                                        |
| お名前*                                                                                               | 山田 太郎              | 全角で姓と名に分けて入力してください。                          |  |                                           |
| ふりがな *                                                                                             | ヤマダ タロウ            | 】半角カタカナで入力してください。                            |  |                                           |
| 合格番号 *                                                                                             | 0000000            | ] 株式会社〇〇                                     |  |                                           |
| 資格                                                                                                 | 日本コンクリート診断士        | 半角数字12桁の番号(スペースを入れないでください。)                  |  |                                           |
| メールアドレス*                                                                                           | 111@aaa.com        | 半角でご入力ください。                                  |  |                                           |
| メールアドレス<br>(確認用) *                                                                                 | 111@aaa.com        | <b>油認のため、⊕の前後で分けて再享て入力ください。</b>              |  |                                           |
| 携带番号*                                                                                              | 11111111           |                                              |  |                                           |
|                                                                                                    |                    |                                              |  |                                           |
|                                                                                                    | Copyright (C) 2010 | -2022 NetLearning, Inc. All rights reserved. |  |                                           |

コースを受講する①

#### マイルームヘログインする

①8月29日に配信されるメールで通知されたURLまたはネットラーニングホームページ上部の「マイルーム ログイン」からアクセスします。

②表示されたログインページに、コース申込時に使用されたユーザIDとパスワードを入力します。

|                                                   |        | Language (                               | マイルームログイン 뒨 | 管理者ログイン 包         | バ           | スワードを忘れた場合…                                                                                                    |
|---------------------------------------------------|--------|------------------------------------------|-------------|-------------------|-------------|----------------------------------------------------------------------------------------------------|
| Net <sup>L</sup> earning.<br>Learn for the Future | サービス ⊙ | 導入事例 セミナー・イベント 企業情報 ⊙                    | 資料ダウンロード    | お問い合わせ            |             | 新パスワード発行                                                                                                    |
|                                                   |        | マイルームログ<br>ユーザID<br>ユーザIDを入力             | ブイン         | 学びを<br>祖織の<br>ジるL |             | メールアドレス (必須)<br>メールアドレスを入力<br>1 ご登録のメールアドレスを入力してください、<br>ユーザID (ユーザDを登録だ持ちの場合は入力必須)<br>ユーザDを入力<br>3 振動のコースを受賞している場合は、コースごとにユーザDが発行されてい<br>ゐごとがあります。該当コースに対して発行されているユーザDが発行されてい<br>なごとがあります。該当コースに対して発行されているユーザDを入力して |
|                                                   |        | パスワード                                    |             |                   |             | パスワード送信<br>3 パスワード送信ボタンをクリックしてください。                                                                                                    |
|                                                   |        | パスワードを入力<br>ロ <b>グイン</b><br>パスワードを忘れた方は2 | 150         |                   | :<br>t<br>ī | */スマートo過998.246890,00再時filteません.<br>* メールがるかない場合には、注意メールボックスもご毎8005え.<br>おりいきわせあこまでご意く たさい.<br>コーザID・パスワードをお忘れの<br>易合は、「新パスワード発行」画<br>面より再発行することができます。                                                               |
|                                                   |        | ログインできない場合:^                             |             |                   |             | ご登録のメールアドレスを入力の<br>うえ再発行してください。                                                                                                    |

### コース学習画面(受講開始前)

8月31日まではマイルームにコース名:「2025年度コンクリート診断士研修」は表示されません。 9月1日になるまでお待ちください。

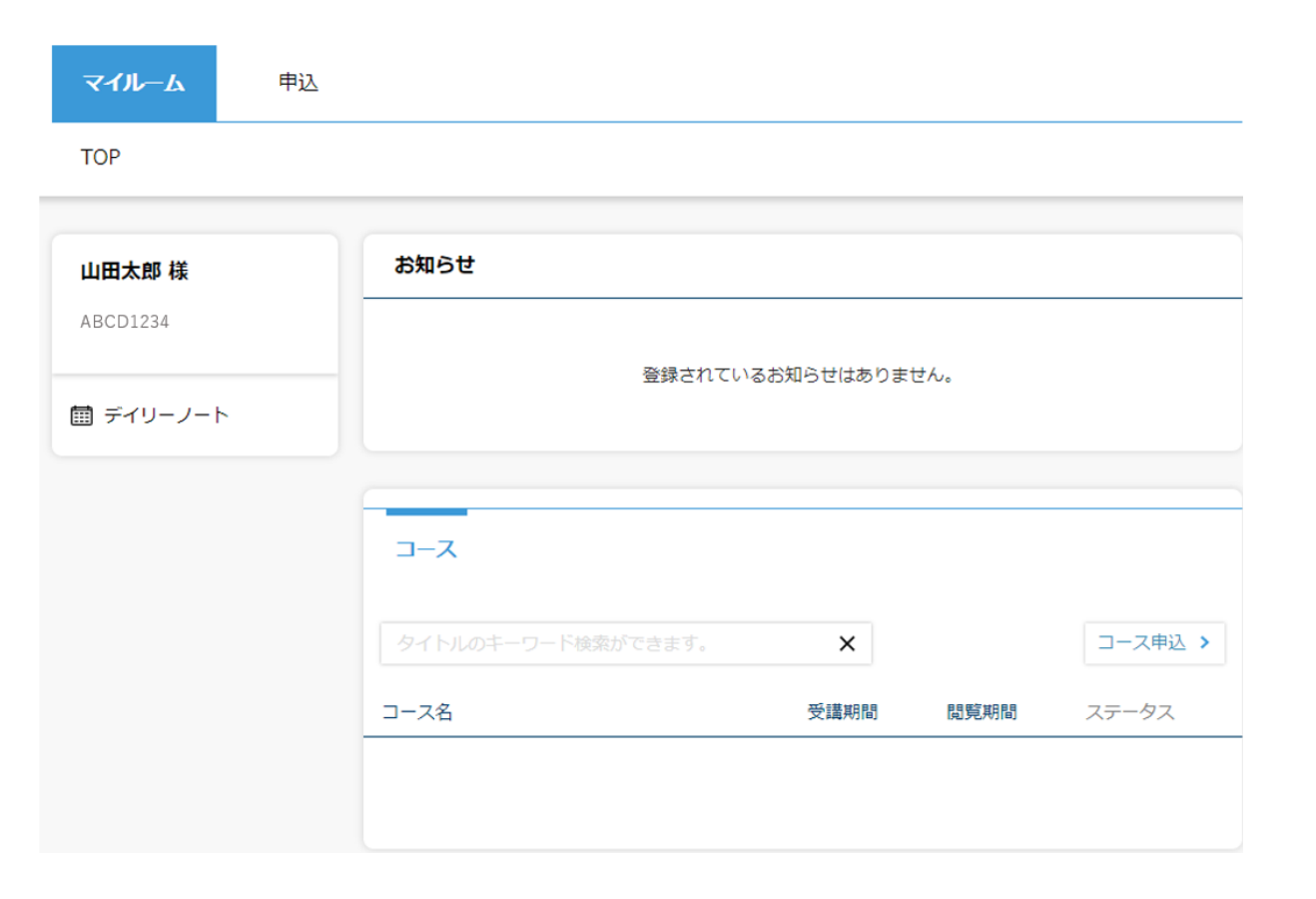

コース学習画面(受講日以降)

#### 「マイルーム」から学習ページに入る ログインすると、「マイルーム」 ページが表示されます。

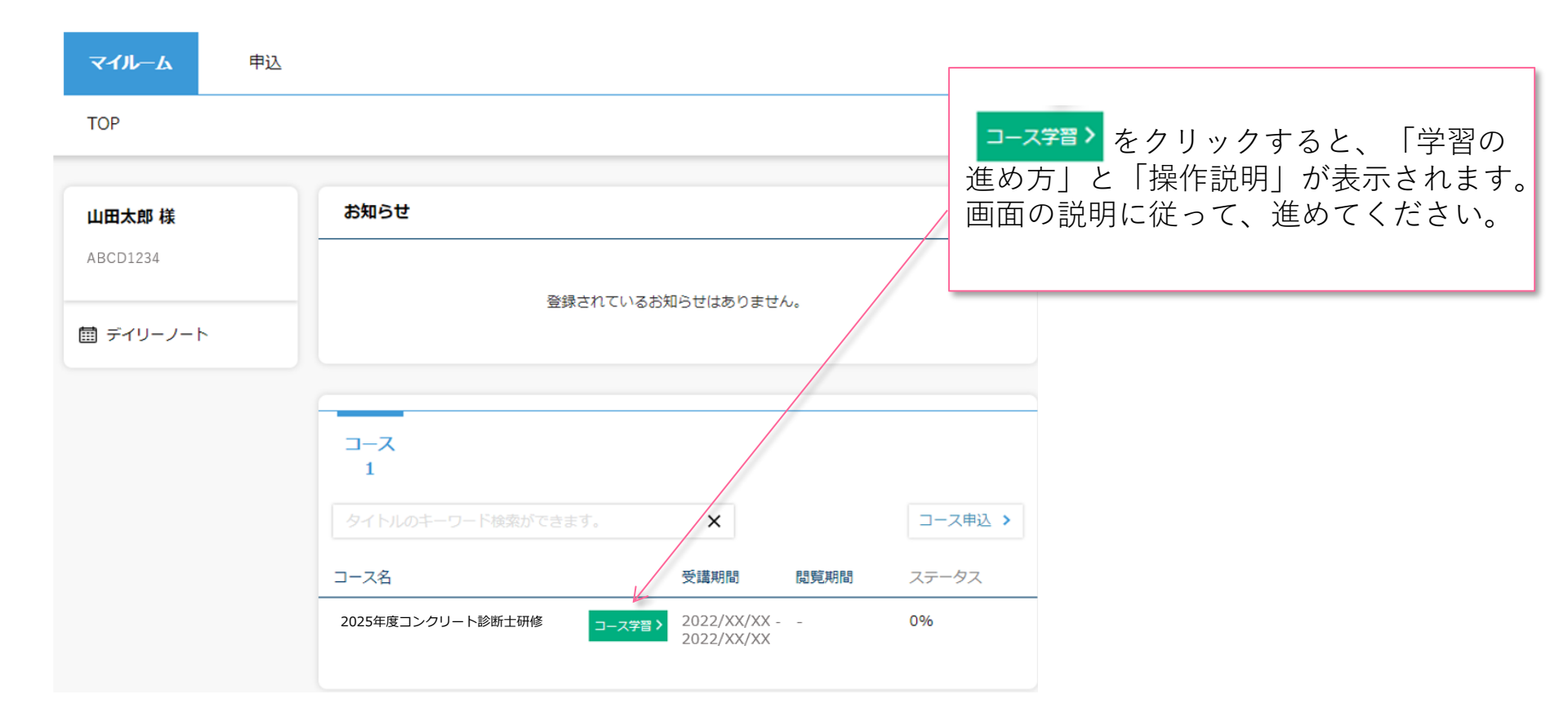

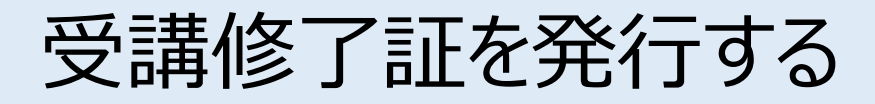

#### 受講修了証の発行

コースレビューの回答が完了すれば、マイルームに下記のような表示がされます。「修了証書」ボタンを押 すと、発行画面に移ります。

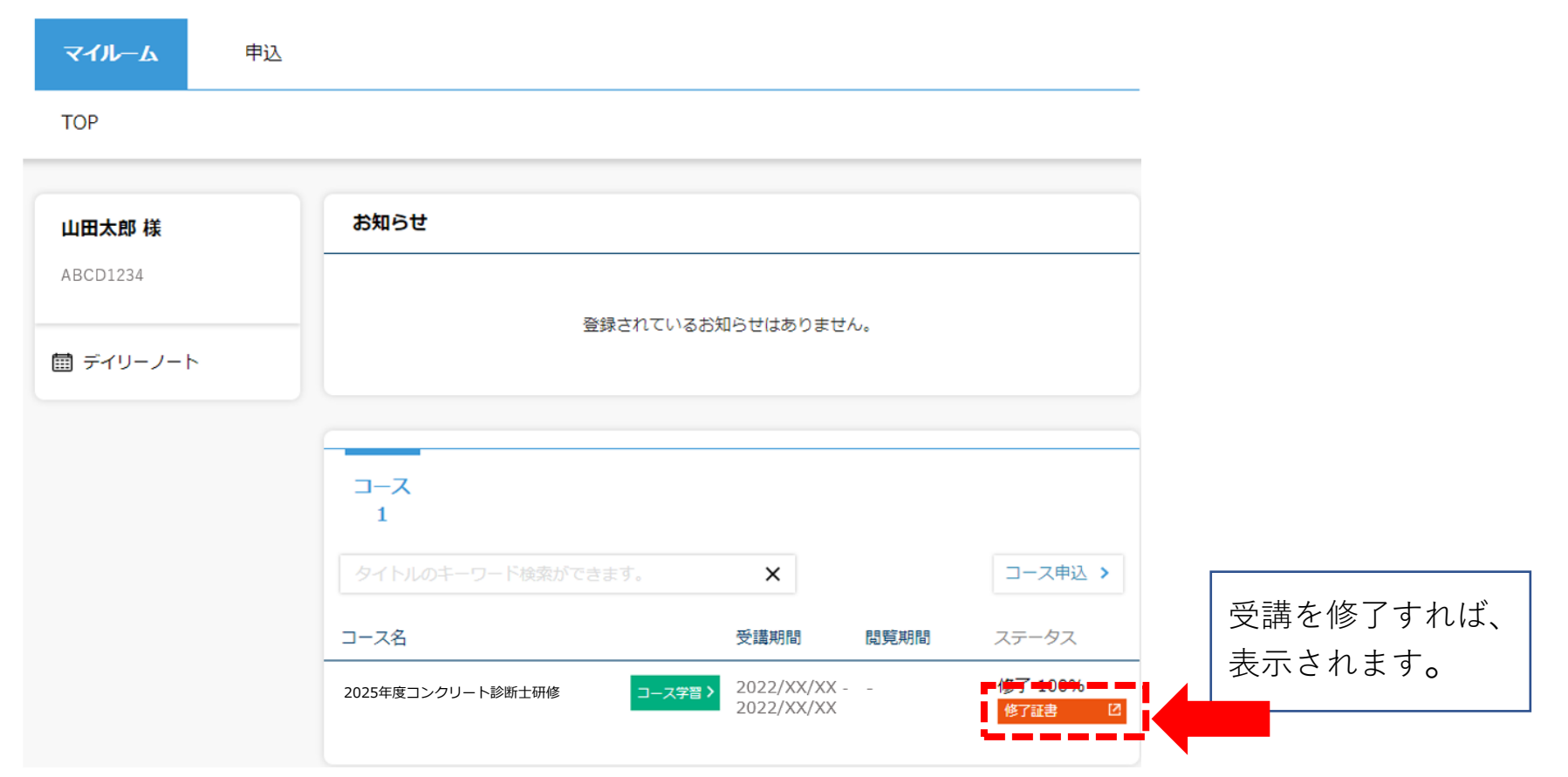

# パスワードを変更する/ログアウトする

| ※パスワードの<br>※パスワードに              | 長さは6文字以上15文字以下で設定してください。<br>< , > , " , ' , 半角スペース , & , + , ¥ は                                                                                                    | は使用できません。                                                                                                    |  |  |
|---------------------------------|----------------------------------------------------------------------------------------------------|----------------------------------------------------------------------------------------------------|--|--|
|                                 | 日本語 🗸 パスワード変更   ログアウト                                                                                                    | <b>パスワード変更</b><br>ログインパスワードを変更<br>できます。                                                                                                    |  |  |
| マイルーム 申<br>TOP                  | <u>نک</u>                                                                                                    |                                                                                                    |  |  |
| 山田太郎 様<br>ABCD1234<br>聞 デイリーノート | パスワード変更     現在のパスワード     新しいパスワード     新しいパスワード(確認用)     * 長さは6文字以上15文字以下です。     * 「パスワードに < , > , " , ' , 半角スペース , & , + , * は使用できません。     * 他社システムでご利用のパスワードと同じパスワードのご使用はお控えください。     すべての欄に入力して「変更」ボタンを押してください。     変更   クリア | <b>ログアウト</b><br>マイルームからログアウトし、<br>ログイン画面に戻ります。<br><i>- JTD</i><br>- <i>JTD</i><br><i>- JTD</i><br><i>- JTD</i><br><i>- JTD</i><br><i>- JTD</i><br><i>- JTD</i> |  |  |
|                                 |                                                                                                    | パスワードを忘れた方はごちら<br>ログインできない場合: ヘルプ                                                                                                    |  |  |

Ċ

## お問い合わせ

マニュアルをご確認いただいた上で解決しない問題がございましたら、 下記お問い合わせフォームよりお問い合わせください。

<u>https://www.netlearning.co.jp/contact/index\_course.html</u> コンクリート診断士研修更新登録申込手続き

①郵便局窓口での送金
②簡易書留での郵送
③ユーザIDの発行

(送金、郵送手続き、登録情報の修正について)
公益社団法人 日本コンクリート工学会 診断士研修担当
E-mail: <u>e-shindan@jci-net.or.jp</u>
(ユーザIDの発行等システムについて)
株式会社ネットラーニング ラーニングセンター(eラーニングシステム提供元)
E-mail: <u>https://www.netlearning.co.jp/contact/index\_course.html</u>

※メール送信後2営業日以内に事務局から回答がない場合は、大変お手数ですが、宛先メールアドレスを ご確認のうえ、再度お問い合わせください。

《土・日曜日、祝祭日、年末年始(12/29~1/3)は非営業日となります》